# Инструкция по инсталляции/обновлению системы DIGI::FIRMA

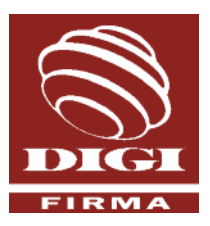

# Содержание

| ПЕРВАЯ ИНСТАЛЛЯЦИЯ СИСТЕМЫ DIGI::FIRMA   | 1 |
|------------------------------------------|---|
| ОБНОВЛЕНИЕ (UPGRADE) СИСТЕМЫ DIGI::FIRMA | B |

# ПЕРВАЯ ИНСТАЛЛЯЦИЯ СИСТЕМЫ DIGI::FIRMA

### Необходимые условия для инсталляции системы DIGI::FIRMA

- заключение с Банком "Договора о подключении и обслуживании DIGI::FIRMA",
- получение Лицензии DIGI::FIRMA,
- получение каждым пользователем системы DIGI::FIRMA приложения к договору, в котором определены права на работу с системой DIGI::FIRMA и указано имя подключения пользователя,
- получение каждым пользователем "Свидетельства сертификата", дискеты, содержащей сертификат и секретный ключ пользователя, а также конверта с паролем секретного ключа пользователя,
- получение инсталляционного диска системы DIGI::FIRMA или копирование программы для инсталляции с домашней странички Citadele banka.

### Компоненты системы

- сервер базы данных DIGI::FIRMA. Внимание! Система может иметь только один сервер,
- рабочие станции пользователей системы DIGI::FIRMA.

### Технические требования к компьютерам

- процессор больше 500 MHz
- объем оперативной памяти сервера базы данных не менее 256 Мбайтов
- объем оперативной памяти для рабочей станции не менее 128 Мбайтов
- объем свободного дискового пространства для сервера базы данных не менее 100 Мбайтов\*

\*Объем базы данных зависит от количества платежей. З входящих и 3 исходящих платежа в день составляют 50 Мбайтов в год.

- объем свободного дискового пространства для рабочей станции 20 Мбайтов
- разрешение экрана не менее чем 800\*600, рекомендуемое разрешение 1024\*768

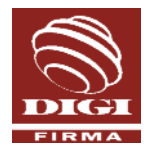

- операционная система Windows 2000, Windows Server 2003 или Windows XP
- протокол TCP/IP
- дисковод для считывания файлов с ключами
- подключение к Интернету
- принтер типа Laser Jet или Ink Jet

**Внимание!** Так как DIGI::FIRMA использует базу данных MySQL, сервер системы DIGI::FIRMA не рекомендуется инсталлировать на компьютер, на котором уже проинсталлирована другая база данных MySQL. Для обеспечения параллельной работы нескольких баз данных MySQL необходима специальная конфигурация.

## Установка системы DIGI::FIRMA

#### Порядок установки:

| 1 | на сервер инсталлируется система<br>DIGI::FIRMA                                                                                                    | - setup.exe    | - сервер                      |
|---|----------------------------------------------------------------------------------------------------|----------------|-------------------------------|
| 2 | первый пользователь входит в систему и:                                                                                                    | - digifirm.exe | - сервер                      |
|   | <ul> <li>меняет пароль первого пользователя<br/>на придуманный пароль,</li> <li>подключается к Банку, введя свое имя<br/>подключения, и получает клиентские<br/>данные и системные таблицы,</li> </ul> | -              |                               |
|   | <ul> <li>присваивает пользователям пароли<br/>для входа в систему, а также хотя бы<br/>одному из пользователей присваивает<br/>право администрировать других<br/>пользователей.</li> </ul>             |                |                               |
| 3 | на рабочие станции инсталлируется<br>система DIGI::FIRMA                                                                                                    | - setup.exe    | - с каждой<br>рабочей станции |
| 4 | производится настройка параметров для<br>подключения к Интернету, если с рабочей<br>станции предполагается осуществлять<br>коммуникацию с банком.                                                      | - digifirm.exe | - рабочая<br>станция          |

Подробнее о каждом этапе установки читайте далее.

#### Инсталляция сервера базы данных системы DIGI::FIRMA

С компьютера, который будет использован как сервер локальной базы данных DIGI::FIRMA, запустите программу **setup.exe**.

Следуя указаниям программы setup.exe:

- введите свое имя, название организации и номер Лицензии DIGI::FIRMA,
- укажите местонахождение каталога DigiFirma,

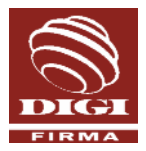

- отметьте компонент системы "Database server", чтобы данный компьютер функционировал как сервер базы данных,
- укажите адрес Банковского сервера online.citadele.lv.

**Примечание.** Сервер базы данных на компьютер с операционной системой MS Windows 2000, Windows Server 2003 и Windows XP может устанавливать пользователь, имеющий права администратора. Если DIGI::FIRMA проинсталлирована как сервис операционной системы, база данных DIGI::FIRMA запустится при включении компьютера.

#### Подключение первого пользователя к системе DIGI::FIRMA

С компьютера, на котором проинсталлирован сервер базы данных, запустите программу **digifirm.exe**. Подключитесь к системе DIGI::FIRMA как пользователь "digi", введя имя подключения – digi, пароль - firma.

| S Login                                                  | × |
|----------------------------------------------------------|---|
| Login name: digi Password: ***** Configuration OK Cancel | - |
| Settings                                                 |   |
| Database host: localhost                                 |   |
| Port: 3306 🚔                                             |   |
| Language: Latvian                                        | ] |

#### Описание полей

| Название                        | Описание                                                                                                    |
|---------------------------------|----------------------------------------------------------------------------------------------------|
| [Login name]                    | Имя подключения пользователя системы DIGI::FIRMA "digi" – digi.                                                                                    |
| [Password]                      | Пароль пользователя "digi" - firma. Вводимый пароль отображается<br>на экране в виде "звездочек".                                                  |
| <configuration></configuration> | Нажмите на кнопку и на экране появятся поля, в которых необходимо<br>указать местонахождение базы данных системы DIGI::FIRMA и язык<br>интерфейса. |
| [Database host]                 | Название или IP адрес сервера локальной базы данных DIGI::FIRMA.<br>Значение по умолчанию – IP адрес Вашего компьютера.                            |
| [Port]                          | Коммуникационный порт; значение по умолчанию - 3306.                                                                                               |
| [Language]                      | Выберите язык, на котором хотите работать с системой DIGI::FIRMA.                                                                                  |
| <0K>                            | Нажмите на кнопку и система попросит незамедлительно поменять пароль пользователя "digi" на Вами придуманный пароль.                               |

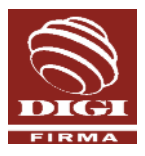

#### Изменение пароля для первого пользователя

| 🚳 Смена пароля    | X           |
|-------------------|-------------|
| Текущий пароль:   | ****        |
| Новый пароль:     | *****       |
| Повторить пароль: | ****        |
|                   | ОК Отменить |

#### Описание полей

| Название           | Описание                                                                                                    |
|--------------------|----------------------------------------------------------------------------------------------------|
| [Текущий пароль]   | Пароль – firma, который использовался для первого подключения к<br>системе.                                                                                                    |
| [Новый пароль]     | Новый пароль пользователя "digi". Минимальное количество знаков<br>в пароле – 8, максимальное – 20. Большие и маленькие буквы<br>воспринимаются как различные символы.                       |
| [Повторить пароль] | Еще раз точно введите новый пароль пользователя.                                                                                                    |
| <Подтвердить>      | Нажмите на кнопку и пользователю "digi" будет разрешен доступ в<br>систему. Пользователю "digi" доступны три модули системы<br>DIGI::FIRMA: "Обмен данными", "Курсы валют" и "Пользователи". |

#### Получение клиентских данных из Банка

Для получения клиентских данных из Банка используйте модуль "Обмен данными" системы DIGI::FIRMA.

**Внимание!** Перед запуском программы проверьте установлена ли на компьютере, с которого производится сеанс обмена данными с Банком, правильная дата, время и часовой пояс! Время, установленное у получателя и отправителя данных, может отличаться не более чем на 1 час и 15 минут. Если разница во времени больше чем 1 час и 15 минут, появляется сообщение об ошибке "HTTP server error" и обмен данными не происходит.

В процессе коммуникации используются параметры, установленные в разделах "Передача данных" и "Конфигурация". Перед началом сеанса коммуникации, убедитесь в их правильности!

| Название                      | Описание                                                    |
|-------------------------------|-------------------------------------------------------------|
| Передача данных               |                                                             |
| [Добавить/Обновить<br>данные] | Отметьте данное поле для получения данных клиента из Банка. |

#### Пояснение параметров передачи данных

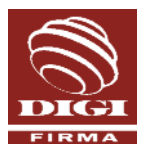

| Название                           | Описание                                                                                                    |
|------------------------------------|----------------------------------------------------------------------------------------------------|
| [Номер клиента в<br>банке]         | Идентификатор (ID) клиента в Банковской информационной системе,<br>который указан в "Договоре о подключении и обслуживании<br>DIGI::FIRMA".                                                         |
| [Имя подключения]                  | Имя подключения пользователя, который проводит сеанс<br>коммуникации с Банком, указанное в "Приложение к договору о<br>подключении и обслуживании DIGI::FIRMA". (Это не имя подключения<br>"digi"!) |
| [Обновить справочники]             | Отметив данное поле, при обмене данными будет обновлена<br>информация в справочниках базы данных системы.                                                                                           |
| [Обновить SWIFT каталог<br>банков] | Отметив данное поле, при обмене данными будет обновлен SWIFT каталог банков.                                                                                                    |
| [Начиная с]                        | Дата, начиная с которой из Банка на локальный сервер будет<br>отправлена информация об остатках на счетах и список транзакций.<br>Дата не может быть ранее 01.06.2000.                              |
| <Старт>                            | Нажмите на кнопку и система попросит дополнительную авторизацию пользователя, который проводит сеанс коммуникации, используя его электронную подпись.                                               |
| <Стоп>                             | Нажмите на кнопку для завершения сеанса коммуникации с Банком.                                                                                                    |
| Конфигурация                       |                                                                                                    |
| [Адрес сервера<br>Citadele банка]  | Название или IP адрес сервера Банка. Значение по умолчанию - online.citadele.lv                                                                                                    |
| [Порт]                             | Коммуникационный порт, через который происходит подключение к серверу Банка. Значение по умолчанию - 443.                                                                                           |
| [Адрес прокси-сервера]             | Если Вы подключаетесь к Интернету через прокси-сервер, отметьте данное поле и укажите название или IP адрес прокси-сервера.                                                                         |
| [Порт]                             | Коммуникационный порт прокси-сервера через который происходит подключение к Интернету. Значение по умолчанию - 8080.                                                                                |
| [Профайл дозвона]                  | Если Вы используете дозвон, отметьте данное поле и из<br>предложенного списка выберите файл конфигурации дозвона. Если на<br>компьютер не проинсталлирован модем, данная опция не доступна.         |

Нажав на кнопку <Старт>, система попросит дополнительную авторизацию пользователя, который проводит сеанс коммуникации, используя его электронную подпись. Электронная подпись создается при помощи секретного ключа пользователя. Этот ключ хранится в файле, который защищен паролем. Для создания электронной подписи необходимо указать местонахождение файла с ключом, а также пароль секретного ключа.

| 🚳 Ключ шифрования      |                | × |
|------------------------|----------------|---|
| Файл секретного ключа: | A:/private.key | ê |
| Пароль ключа:          | *****          |   |
|                        | ОК Отменить    | ] |

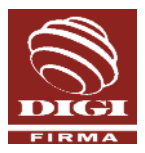

#### Описание полей

| Название                   | Описание                                                                                                    |
|----------------------------|----------------------------------------------------------------------------------------------------|
| [Файл секретного<br>ключа] | Местонахождение файла секретного ключа пользователя, например,<br>A:\private.key. Дискету с файлами, содержащими ключи, Вы получили<br>в Банке вместе со "Свидетельством сертификата". |
| [Пароль ключа]             | Пароль секретного ключа пользователя, находящийся в специальном конверте, который Вы получили вместе со "Свидетельством сертификата".                                                  |
| <ok></ok>                  | Нажмите на кнопку, начнется сеанс коммуникации с Банком и<br>полученные данные клиента будут записаны в локальную базу<br>данных.                                                      |

Длительность процесса получения данных зависит от скорости передачи и объема данных (количества транзакций). Пожалуйста, не прерывайте процесс получения данных до тех пор пока не получите сообщение о завершение процесса.

**Примечание.** Одновременно можно получить данные только об одном клиенте. Для того, чтобы зарегистрировать в системе нескольких клиентов Банка, процедуру получения данных проводят повторно, указывая идентификатор (ID) клиента в банковской информационной системе, который указан в "Договоре о подключении и обслуживании DIGI::FIRMA". Всем клиентам, зарегистрированным в системе, рекомендуется установить одну и ту же дату начала репликации.

Местонахождение файла секретного ключа пользователя, а также пароль система сохраняет в памяти до тех пор пока пользователь не завершил работу с системой или не изъял из дисковода дискету с ключами.

#### Администрирование пользователей

После получения данных клиента первый пользователь (с именем подключения "digi") в модуле "Пользователи" производит следующие действия:

- для остальных пользователей регистрирует пароли,
- устанавливает параметры смены пароля, если необходимо,
- присваивает права администрирования публичных групп счетов отмечает поле [Администрирование публичных групп счетов],
- если сотрудник (администратор ИТ) предприятия не осуществляет администрирование системы, хотя бы одному пользователю присваивает право администрировать остальных пользователей системы – отмечает поле [Администрирование пользователей].

**Примечание.** Администрирование системы DIGI::FIRMA может осуществлять также и сотрудник (администратор ИТ) предприятия, который подключается к системе, используя имя подключения "digi". Данный пользователь имеет право менять пароли пользователей, устанавливать параметры смены пароля, присваивать права на администрирование публичных групп счетов, просматривать объявления Банка и курсы валют.

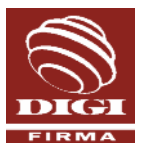

| 📓 Пользователь Juris Ozols 🛛 🔋 🗙           |
|--------------------------------------------|
| Права пользователя                         |
| 🔽 Администрирование пользователей          |
| 🔽 Администрирование публичных групп счетов |
| Параметры смены пароля                     |
| 🔲 Сменить пароль при следующем входе       |
| 🗖 Изменить пароль                          |
| Новый пароль:                              |
| Повторить пароль:                          |
| 🛐 🍧 Частота смены пароля (дни)             |
| ОК Отменить                                |

#### Инсталляция системы DIGI::FIRMA на рабочие станции

Для инсталляции системы DIGI::FIRMA на рабочие станции пользователей, с каждой рабочей станции запустите программу **setup.exe**.

Следуя указаниям программы setup.exe:

- введите свое имя, название организации и номер Лицензии договора DIGI::FIRMA,
- укажите местонахождение каталога DigiFirma,
- выберите компоненты системы, которые нужно установить на данную рабочую станцию. Внимание! Компонент системы "Database server" не должен быть отмечен,
- впишите IP адрес или название локального сервера (локальный сервер базы данных - это рабочая станция, на которую проинсталлирован компонент системы "Database server"),
- убедитесь, правильно ли указано название Банковского сервера online.citadele.lv.

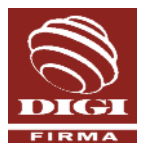

#### Конфигурация на рабочей станции параметров для подключения к Интернету

Если с рабочей станции предполагается осуществлять коммуникацию с Банком, на этой рабочей станции необходимо произвести настройку параметров для подключения к Интернету:

- подключитесь к системе DIGI::FIRMA, введя свое имя подключения и пароль,
- в разделе "Конфигурация" модуля "Обмен данными" убедитесь правильно ли указано название Банковского сервера – online.citadele.lv и порт – 443,
- если Вы планируете подключаться к Интернету через прокси-сервер, в разделе "Конфигурация" модуля "Обмен данными" укажите название или IP адрес проксисервера и порт, через который будет происходить подключение к Интернету,
- если же Вы планируете подключаться к Интернету используя дозвон, в разделе "Конфигурация" модуля "Обмен данными" укажите файл конфигурации дозвона.

Внимание! Проверьте установлена ли на компьютере правильная дата, время и часовой пояс!

# ОБНОВЛЕНИЕ (UPGRADE) СИСТЕМЫ DIGI::FIRMA

Пользователям системы DIGI::FIRMA предлагается возможность с домашней странички "Citadele banka" http://www.citadele.lv/digifirma (для клиентов DIGI::FIRMA в Латвии) или http://www.citadele.ee/digifirma (для клиентов DIGI::FIRMA в Эстонии) загрузить и проинсталлировать более новую версию системы DIGI::FIRMA.

Инсталляция новой версии системы DIGI::FIRMA заменяет модули программы на более новую версию, при этом сохраняя клиентскую базу данных, а также имена подключения и пароли пользователей. В процессе инсталляции дополняется база данных и обновляются статические системные таблицы, если это необходимо.

Внимание! Новую версию программы необходимо проинсталлировать как на сервер базы данных, так и на все рабочие станции. DIGI::FIRMA не поддерживает возможность подключения к базе данных пользователей, на рабочих станциях которых проинсталлированы разные версии системы.

Для инсталляции новой версии системы DIGI::FIRMA, произведите следующие действия:

- откройте домашнюю страничку "Citadele banka": http://www.citadele.lv/digifirma (для клиентов DIGI::FIRMA в Латвии) или http://www.citadele.ee/digifirma (для клиентов DIGI::FIRMA в Эстонии);
- 2 убедитесь, что Ваша версия программы более старая чем та, которая расположена на домашней страничке. Версию, установленной у Вас системы DIGI::FIRMA, Вы можете посмотреть в подменю "О программе DIGI::FIRMA" из меню "Помощь";
- 3 загрузите файл setup.exe;
- 4 проинсталлируйте новую версию сервера базы данных системы DIGI::FIRMA:
  - остановите сервер системы DIGI::FIRMA,
  - создайте резервную копию (backup) существующей системы,
  - деинсталлируйте сервер системы DIGI::FIRMA,
  - при помощи загруженного файла setup.exe произведите инсталляцию новой версии сервера базы данных;
- 5 запустите сервер системы DIGI::FIRMA;

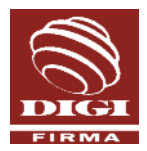

- 6 с сервера подключитесь к системе DIGI::FIRMA. Подключаясь к системе DIGI::FIRMA первый раз после инсталляции новой версии системы, запускается процесс, который производит необходимые для функционирования новой версии системы изменения в системных таблицах базы данных. Убедитесь, что система функционирует и пользователю доступны соответствующие программные модули и информация;
- 7 произведите коммуникацию с Банком, обязательно отметив поле [Обновить справочники] в модуле "Обмен данными";
- 8 проинсталлируйте новую версию системы на все рабочие станции:
  - на каждой рабочей станции произведите деинсталляцию предыдущей версии системы,
  - при помощи загруженного файла setup.exe проинсталлируйте новую версию системы на каждую рабочую станцию.

За дополнительной информацией обращайтесь в "Citadele banka" по электронной почте: digi.firma@citadele.lv.

Пользователь, который будет производить инсталляцию новой версии системы DIGI::FIRMA на компьютер с операционной системой Windows XP, 2000, Server 2003 должен иметь права администратора OC.

Внимание! Если на компьютере, который функционирует как сервер базы данных системы DIGI::FIRMA, база данных MySQL используется также и для другого программного обеспечения, производить инсталляцию новой версии системы DIGI::FIRMA при помощи программы setup.exe невозможно.